### **Documentation**

Thank you for purchasing a Teledyne RD Instruments (TRDI) Mariner Acoustic Doppler Current Profiler (ADCP). All documentation is being provided to you on CD in a fully searchable, printable, electronic format. This way, information is always available, whether you are at the office or in the field, and the electronic format is an environmentally friendly way to provide a large set of technical manuals. The documentation for each software program is located on the software program's CD.

To purchase a printed copy of the system documentation (includes the WorkHorse Operation Manual and software guides), contact our Customer Service department at rdifs@teledyne.com or call (858)-842-2600 and order the WorkHorse Technical Manual kit.

### How to Contact Teledyne RD Instruments

If you have technical issues or questions involving a specific application or deployment with your instrument, contact our Field Service group:

| Teledyne RD Instruments                      | Teledyne RD Instruments Europe                                       |
|----------------------------------------------|----------------------------------------------------------------------|
| 14020 Stowe Drive<br>Poway, California 92064 | 2A Les Nertieres<br>5 Avenue Hector Pintus<br>06610 La Gaude, France |
| Phone +1 (858) 842-2600                      | Phone +33(0) 492-110-930                                             |
| FAX +1 (858) 842-2822                        | FAX +33(0) 492-110-931                                               |
| Sales – <u>rdisales@teledyne.com</u>         | Sales – <u>rdie@teledyne.com</u>                                     |
| Field Service – <u>rdifs@teledyne.com</u>    | Field Service – <u>rdiefs@teledyne.com</u>                           |
| Client Services Administration -             | - rdicsadmin@teledyne.com                                            |

Web: <u>http://www.rdinstruments.com</u> 24 Hour Emergency Support +1 (858) 842-2700

## Unpacking and Inventory

When unpacking, use care to prevent physical damage to the transducer faces and connector. Use the protective cover and a soft pad to protect the transducer. When handling any electronics modules, follow electrostatic discharge (ESD) prevention measures.

Use the following figure to ensure you have all of the Workhorse equipment.

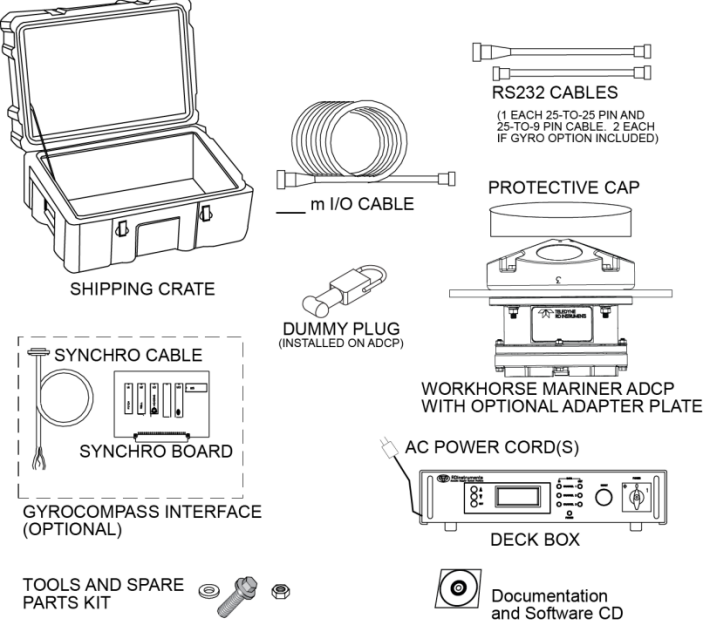

Figure 1. ADCP Inventory

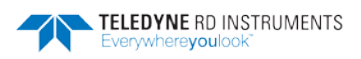

# Set Up the ADCP

Use this figure to connect the ADCP to a computer for a bench test. Refer to the Workhorse Operation Manual for more details on system interconnections.

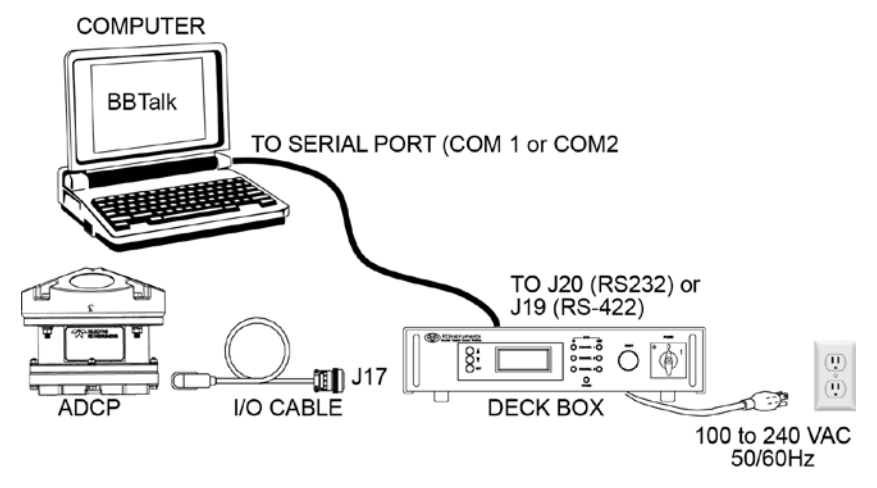

Figure 2. ADCP Connections

#### **Connecting to the WorkHorse**

To connect to the WorkHorse ADCP:

| Connect To                                                                                                    | Start BBTalk                                                                                                    |
|----------------------------------------------------------------------------------------------------|----------------------------------------------------------------------------------------------------|
| ADCP Type<br><u>Device:</u><br><u>WorkHonse</u><br>Broadband<br>Connect Using<br>Connect Using<br>Conne | Start the <i>BBTalk</i> program (for help on using <i>BBTalk</i> , see the RDI Tools User's Guide).<br>On the <b>Connect To</b> screen, select <b>WorkHorse</b> . |
| Cancel                                                                                                    |                                                                                                    |

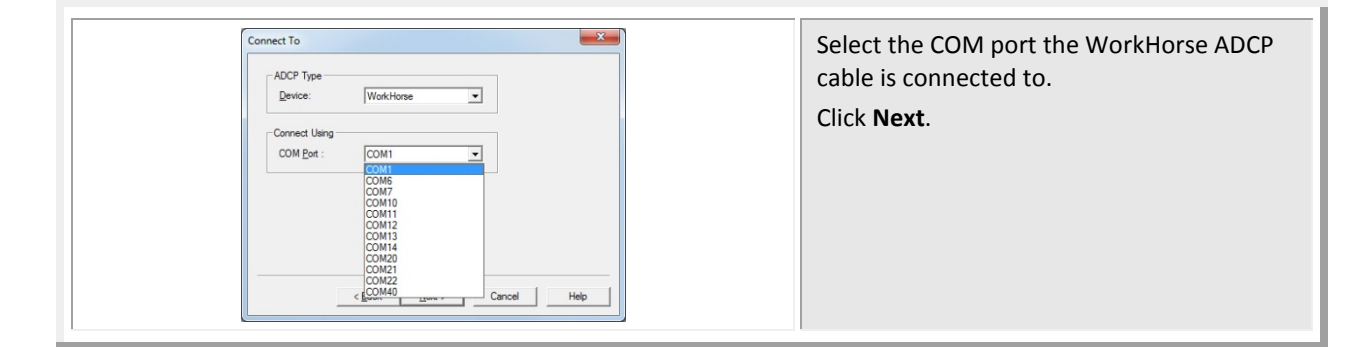

| Port Settings | Enter the <b>Baud Rate</b> , <b>Parity</b> , <b>Stop Bits</b> , a <b>Flow Control</b> . If you are unsure of the settings, leave them at the default settin as shown.<br>Click <b>Next</b> . |
|---------------|----------------------------------------------------------------------------------------------------|
|---------------|----------------------------------------------------------------------------------------------------|

| Options                                        | Click Finish. |
|------------------------------------------------|---------------|
| Send Break On New Connection                   |               |
| □ Use Software Break ("===") With Radio Modems |               |
| Connect To Last Open Port On Startup           |               |
| C Overwrite Log Files When Opening             |               |
| Error Checking For Script Files                |               |
| Send CK On Baud Rate Change (CB Command)       |               |
| Echo Characters                                |               |
| Wait for Prompt in Script File                 |               |
|                                                |               |
|                                                |               |
| Einish Cancel Help                             |               |
|                                                |               |

| BBTalk - Teledyne RD Instruments - [COM2:]   P   Elle   Edit View   Image: Second state   Image: Second state <th>Wakeup<br/>On the File menu, click Break (you can also<br/>press the End key to send a break or press<br/>the B button on the Toolbar).<br/>You should see the wakeup message appear</th> | Wakeup<br>On the File menu, click Break (you can also<br>press the End key to send a break or press<br>the B button on the Toolbar).<br>You should see the wakeup message appear                                                                      |
|----------------------------------------------------------------------------------------------------|----------------------------------------------------------------------------------------------------|
|                                                                                                    | on the log file window.<br>If your ADCP does not respond, check the<br>serial port, cables, AC power, and battery<br>connection (Self-Contained only). If<br>necessary, refer to the Troubleshooting<br>section in the WorkHorse Operation<br>Manual. |

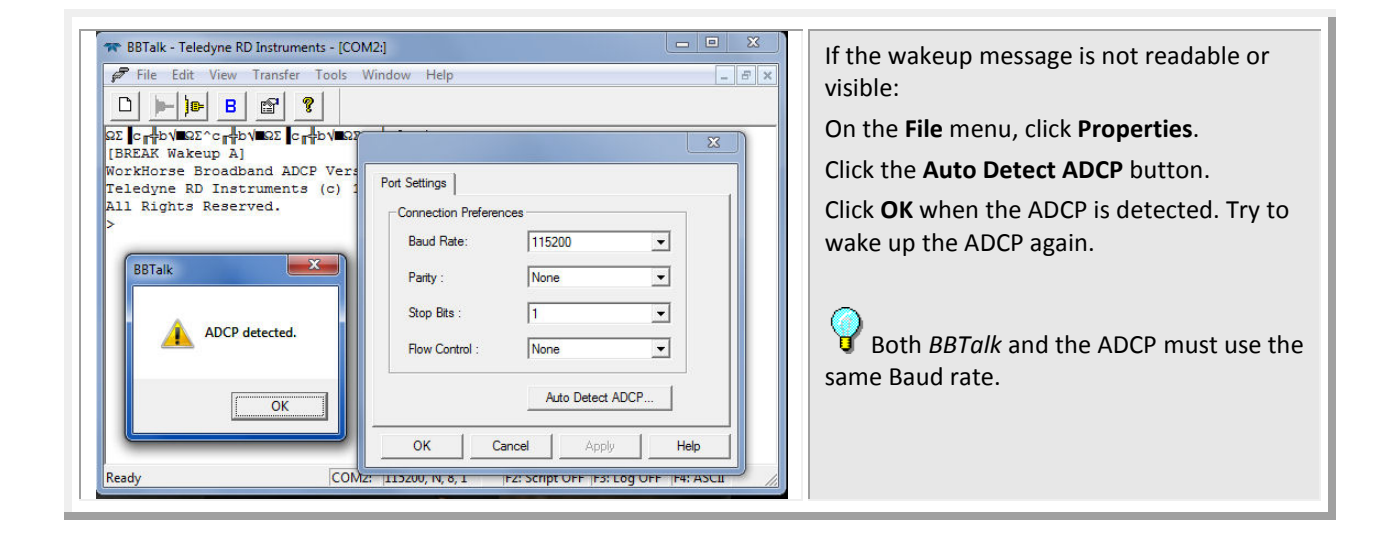

#### Changing the Baud Rate in the ADCPs

The WorkHorse ADCP can be set to communicate at baud rates from 300 to 115200. The factory default baud rate is always 9600 baud. The baud rate is controlled via the CB-command. The following procedure explains how to set the baud rate and save it in the ADCP. This procedure assumes that you will be using the program *BBTalk* that is supplied by Teledyne RD Instruments.

| <pre>[BREAK Wakeup A]</pre>            | Connect the ADCP to the computer and                                                                            |
|----------------------------------------|----------------------------------------------------------------------------------------------------|
| WorkHorse Broadband ADCP Version 50.38 | apply power.                                                                                                    |
| Teledyne RD Instruments (c) 1996-2010  | Start the <i>BBTalk</i> program and establish                                                                   |
| All Rights Reserved.                   | communications with the ADCP. Wakeup                                                                            |
| >cr1                                   | the ADCP by sending a break signal with the                                                                     |
| [Parameters set to FACTORY defaults]   | <b>End</b> key.                                                                                                 |
| >                                      | At the ">" prompt in the communication                                                                          |
|                                        | window, type <b>CR1</b> then press the Enter key.<br>This will set the ADCP to the factory default<br>settings. |

| BAUD RATE | CB-command      | Send the CB-command that selects the                                              |
|-----------|-----------------|-----------------------------------------------------------------------------------|
| 300       | CB011           | baud rate you want to use. The table on<br>left shows the CB-command settings for |
| 1200      | CB111           | different baud rates with no parity and 1                                         |
| 2400      | CB211           | stop bit.                                                                         |
| 4800      | CB311           | For example, to change the baud rate to                                           |
| 9600      | CB411 (Default) | 115200, at the ">" prompt in the<br>communication window, type <b>cb811</b> the   |
| 19200     | CB511           | press the Enter key.                                                              |
| 38400     | CB611           |                                                                                   |
| 57600     | CB711           | communication setting.                                                            |
| 115200    | CB811           |                                                                                   |

>cb? BBTalk will send the command CK to save CB = 411 ----- Serial Port Control the new baud rate setting. (Baud [4=9600]; Par; Stop) >cb811 Exit BBTalk. >CK The ADCP is now set for the new baud rate. [Parameters saved as USER defaults] The baud rate will stay at this setting until >cb? CB = 811 ----- Serial Port Control you change it back with the CB command. (Baud [8=115200]; Par; Stop) **W** Exit *BBTalk* so the communication port > is available for use with other programs.